# SIEMENS 0

Instrukcja obsługi

### RDE100.1DHW

RDE100.1DHW – pomieszczeniowy regulator temperatury z niezależnym sterowaniem c.w.u. które w łatwy sposób umożliwia zapewnienie optymalnej temperatury w pomieszczeniu. Do dyspozycji jest kilka indywidualnie nastawianych programów ogrzewania. Można skorzystać z fabrycznych nastaw urządzenia, bądź też dopasować je do własnych potrzeb. 1. Wyświetlacz

|               |   | 1234567<br>5 12 10<br>6 12 10<br>0 0 0 0 0 0 | S<br>2<br>4<br>C<br>C<br>C<br>C<br>C<br>C<br>C<br>C<br>C<br>C<br>C<br>C<br>C |
|---------------|---|----------------------------------------------|------------------------------------------------------------------------------|
|               | 0 | Ø                                            | 0                                                                            |
| [             | Ø |                                              | <b>G</b><br>+                                                                |
| 1.5V<br>'AAA' | 8 |                                              |                                                                              |
| 1.5V<br>'AAA' |   |                                              |                                                                              |

|                                              | Symbol sygnalizujący<br>konieczność wymiany<br>baterii (tylko przy                                                                                                    | am<br>pm     | Przedpołudnie: format 12<br>godzinny                            |  |
|----------------------------------------------|----------------------------------------------------------------------------------------------------|--------------|-----------------------------------------------------------------|--|
|                                              | zasilaniu bateryjnym)                                                                                                    | 4            | godzinny                                                        |  |
| ባ                                            | Tryb pracy Ochrona                                                                                                    | ALL          | Zatwierdzenie wyboru                                            |  |
|                                              | Tryb pracy<br>Automatyczny program<br>czasowy                                                                                                    | °F           | Temperatura w stopniach<br>Fahrenheit'a                         |  |
| Auto                                         | Automatycznego<br>programu czasowego                                                                                                    | °C           | Temperatura w stopniach<br>Celsius'a                            |  |
| 桊                                            | Tryb pracy Komfort                                                                                                    | Ţ            | Blokada przycisków<br>aktywna                                   |  |
| C                                            | Tryb pracy<br>Ekonomiczny                                                                                                    | 2:45         | Wyświetlanie temperatury w pomieszczeniu, wartości zadanej.     |  |
| mode                                         | Wyjście                                                                                                    | <u> </u>     | Symbol informujący o<br>załączeniu ogrzewania<br>Dzień tygodnia |  |
| 08:00                                        | Display of time                                                                                                    | 1234567      | 1 = poniedziałek<br>7 = niedziela                               |  |
|                                              | Ustawienie wartości<br>zadanej na stałe                                                                                                    | 0 6 12 18 24 | Pasek czasu                                                     |  |
| $\odot$                                      | Ustawienia daty i<br>godziny                                                                                                    |              | o wyświetlaniu<br>aktualnej temperatury w<br>pomieszczeniu      |  |
|                                              | Ustawienia trybu<br>wakacyjnego<br>Tryb pracy                                                                                                    |              |                                                                 |  |
| AUTO                                         | Automatyczny program<br>czasowy dla funkcji<br>przygotowania c.w.u<br>Podgląd i ustawienia<br>Automatycznego<br>programu czasowego<br>dla funkcji<br>przyrootowania c.w.u |              |                                                                 |  |
| 2. Przycisk d                                | o zmiany trybu pracy                                                                                                    |              |                                                                 |  |
| 3. Ustaw                                     |                                                                                                    |              |                                                                 |  |
| 4. Zatwierdź                                 |                                                                                                    |              |                                                                 |  |
| 5. Przycisk do zmniejszania wartości         |                                                                                                    |              |                                                                 |  |
| 6. Przycisk do zwiększania wartości          |                                                                                                    |              |                                                                 |  |
| 7 Przycisk ZAŁ/AUTO/WYŁ przygotowania c.w.u. |                                                                                                    |              |                                                                 |  |
| 8. Baterie                                   |                                                                                                    |              |                                                                 |  |

#### Czy chcesz ustawić dzień tygodnia i godzinę?

trybu pracy

| ustaw           | Sposób postępowania:                                                                                                    |
|-----------------|----------------------------------------------------------------------------------------------------|
| zatwierdź       | Naciśnij przycisk ustaw i wybierz symbol ①                                                                                                    |
| +               | Naciśnij przycisk zatwierdź Wyświetlony czas zacznie migać.                                                                                                    |
| _               | <ul> <li>Naciśnij przycisk + lub – aby wprowadzić aktualną godzinę.</li> </ul>                                                                                                    |
| zmiana          | Naciśnij przycisk zatwierdź                                                                                                    |
| trybu           | Wyświetlony dzień tygodnia zacznie miga, wciśnij przycisk + lub – aby ustawić dzień tygodnia.                                                                                                    |
| pracy           | Naciśnij przycisk zatwierdź                                                                                                    |
|                 | <ul> <li>Naciśnij przycisk zmiany trybu pracy aby wyjść, lub zaczekaj aż regulator samoczynnie powróci do widoku<br/>głównego.</li> </ul>                                                                                                    |
| Czy chce        | sz aktywować blokadę przycisków?                                                                                                    |
| zmiana<br>trvbu | Naciśnij przycisk <b>zmiany trybu pracy</b> przez przynajmniej 7 sekund aby aktywować blokadę przycisków. Aby odblokować, powtórz czynność. Blokada przycisków nie wpływa na działanie regulatora, natomiast wprowadzanie zmian nie jest możliwe. |

2/6

#### Czy w pomieszczeniach jest za zimno lub

za gorąco?

| +<br>-         | Aby zwiększyć lub zmniejszyć wartość zadaną<br>temperatury w pomieszczeniu o 0.5 °C / 1 °F,<br>postępuj następująco:                                                          |  |
|----------------|----------------------------------------------------------------------------------------------------|--|
| zatwierdź      | Wciśnij przycisk + lub – aby zmienić wartość                                                                                                    |  |
| ustaw          | zadaną tymczasowo. W prowadzone wartości                                                                                                    |  |
| zmiana         | zostaną automatycznie zresetowane przy najbliższym przełączeniu trybu pracy.                                                                                                  |  |
| trybu<br>pracy | <ul> <li>Wciśnij przycisk zatwierdź, ustaw lub<br/>zmiany trybu pracy by zapisać wartość lub<br/>zaczekaj aż program automatycznie powróci<br/>do widoku głównego.</li> </ul> |  |
|                | <ul> <li>Aby zablokować zmianę nastaw, użyj<br/>parametrów P06 i P08.</li> </ul>                                                                                              |  |

#### Czy chcesz zmienić tryb pracy?

| zmiana<br>trybu<br>pracy | Możesz wybierać trzy tryby pracy: Automatyczny<br>program czasowy, Komfort lub Ekonomiczny. W celu<br>przełączenia pomiędzy trybami pracy można użyć<br>przycisku zmiany trybu pracy<br><b>Tryb Komfort</b> - stałe utrzymywanie wartości<br>redensit przestructa ku Komfort. Zapowie |
|--------------------------|----------------------------------------------------------------------------------------------------|
|                          | odpowiedni komfort w pomieszczeniach gdy budynek<br>jest używany.                                                                                                    |
|                          | <b>Tryb Ekonomiczny</b> - stałe utrzymywanie wartości<br>zadanej temperatury trybu Ekonomicznego. Obniża<br>zużycia energii gdy budynek nie jest używany, np. w<br>nocy.                                                                                                    |
|                          | Auto W <b>trybie Automatyczny program czasowy</b> ,<br>przełączanie pomiędzy trybami Komfort i<br>Ekonomiczny następuje zgodnie z ustawionym<br>programem czasowym.                                                                                                    |
|                          | Uwaga:                                                                                                    |
| !                        | Zabezpieczenie przeciwzamrożeniowe jest funkcją<br>zawsze aktywną. Jeśli temperatura w pomieszczeniu<br>spadnie poniżej 5 °C, regulator automatycznie załączy                                                                                                    |
|                          | ogrzewanie, a na wyswietlaczu pojawi się symbol <u>)))</u>                                                                                                    |

#### Czy chcesz ustawić wartość zadaną na stałe?

| ustaw     | Naciśnij przycisk ustaw i wybierz symbol                                                                                                    |
|-----------|----------------------------------------------------------------------------------------------------|
| zatwierdź | <ul> <li>Naciśnij przycisk zatwierdź</li> </ul>                                                                                                    |
| +         | • Naciśnij przycisk zmiany trybu pracy aby wybrać                                                                                                    |
| -         | zmianę wartości zadanej trybu Komfort lub                                                                                                    |
| zmiana    | Ekonomicznego.                                                                                                    |
| trybu     | <ul> <li>Naciśnij przycisk + lub – by zmienić wartość</li> </ul>                                                                                     |
| pracy     | zadaną.                                                                                                    |
|           | <ul> <li>Naciśnij przycisk zatwierdź</li> </ul>                                                                                                    |
|           | <ul> <li>Naciśnij przycisk zmiany trybu pracy aby zapisać<br/>wartość lub zaczekaj aż regulator samoczynnie<br/>wróci do widoku głównego.</li> </ul> |
| 1         | <b>Uwaga:</b> Wartości wprowadzone w ten sposób dotyczą również trybu Automatyczny program czasowy.                                                  |

#### Rady jak oszczędzać nie rezygnując z komfortu

- W okresie grzewczym wybierz tryb pracy Automatyczny program czasowy i ustaw czas przełączenia dostosowany do Twoich nawyków użytkowania domu.
- Wybierz tryb Ekonomiczny lub tryb wakacyjny w czasie gdy budynek nie jest używany przez dłuższy czas.

#### Czy chcesz ustawić tryb wakacyjny?

| -         |                                                                                                    |  |
|-----------|----------------------------------------------------------------------------------------------------|--|
| ustaw     | Używaj trybu wakacyjnego gdy nie używasz                                                                                                    |  |
| zatwierdź | budynku.                                                                                                    |  |
| +         | <ul> <li>Naciśnij przycisk ustaw i wybierz symbol [I]]</li> </ul>                                                                                                    |  |
| -         | <ul> <li>Naciśnij przycisk zatwierdź</li> </ul>                                                                                                    |  |
| zmiana    | <ul> <li>Naciśnij przycisk + lub – aby zmienić wartość<br/>zadaną trybu wakacyjnego.</li> </ul>                                                                                                    |  |
| trybu     | Naciśnij przycisk zatwierdź                                                                                                    |  |
| pracy     | <ul> <li>Naciśnij przycisk + lub – aby zmienić liczbę<br/>dni podczas których aktywny będzie tryb<br/>wakacyjny (Uwaga: 0 = tryb wakacyjny<br/>wyłączony).</li> </ul>                                                                                                    |  |
|           | <ul> <li>Naciśnij przycisk zatwierdź aby zapisać<br/>wartość.</li> </ul>                                                                                                    |  |
|           | <ul> <li>Kiedy tryb wakacyjny jest aktywny, wyświetlana<br/>jest liczba pozostałych dni do końca działania<br/>trybu wakacyjnego.</li> </ul>                                                                                                    |  |
| !         | <b>Uwaga:</b> Jeśli podczas aktywnego trybu wakacyjnego<br>naciśniesz przycisk <b>zmiany trybu pracy</b> , zostanie<br>on wyłączony. Symbol [I]] nie będzie wyświetlany.<br>Jeśli wprowadzanie zmian wartości zadanej<br>temperatury obu trybów Komfort i Ekonomiczny jest<br>zablokowane (parametry P06 I P08), to w trybie<br>wakacyjnym ustawiona zostanie najniższa wartość<br>zadana temperatury. W trybie wakacyjnym możesz<br>ustawić temperaturę od 5 °C do najniższej<br>zablokowanej wartości zadanej. |  |

#### Czy chcesz wprowadzić swój własny program czasowv?

Opcja 1: Program czasowy z wyborem dni tygodnia (P11=0)

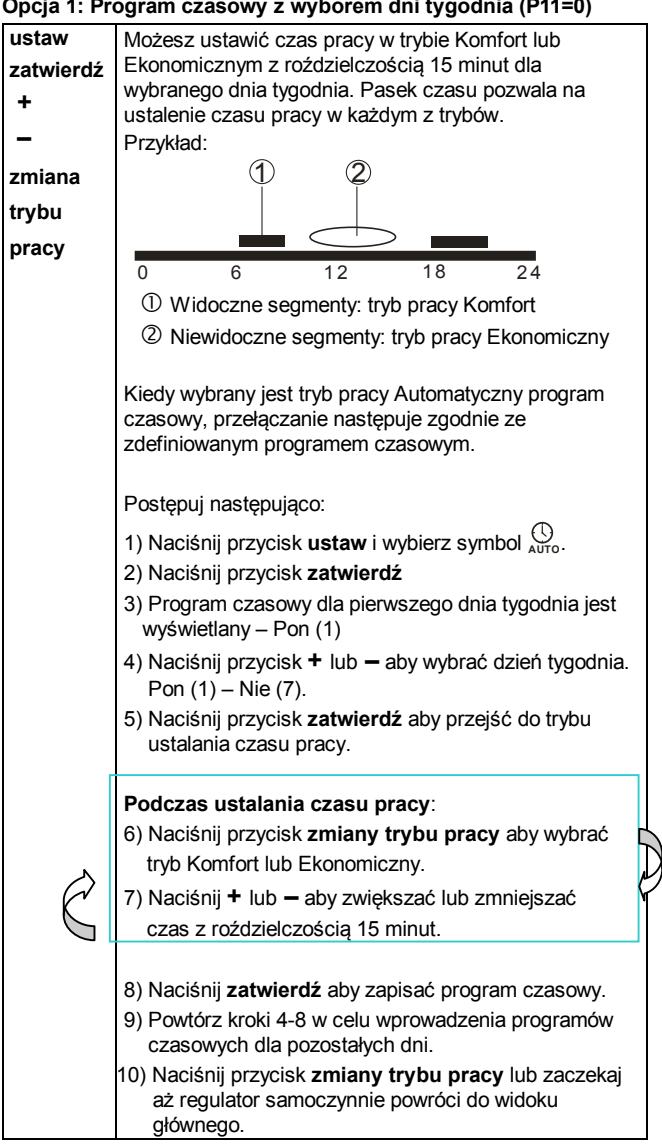

#### Opcja 2: Program czasowy dla wszystkich 7 dni (P11=1)

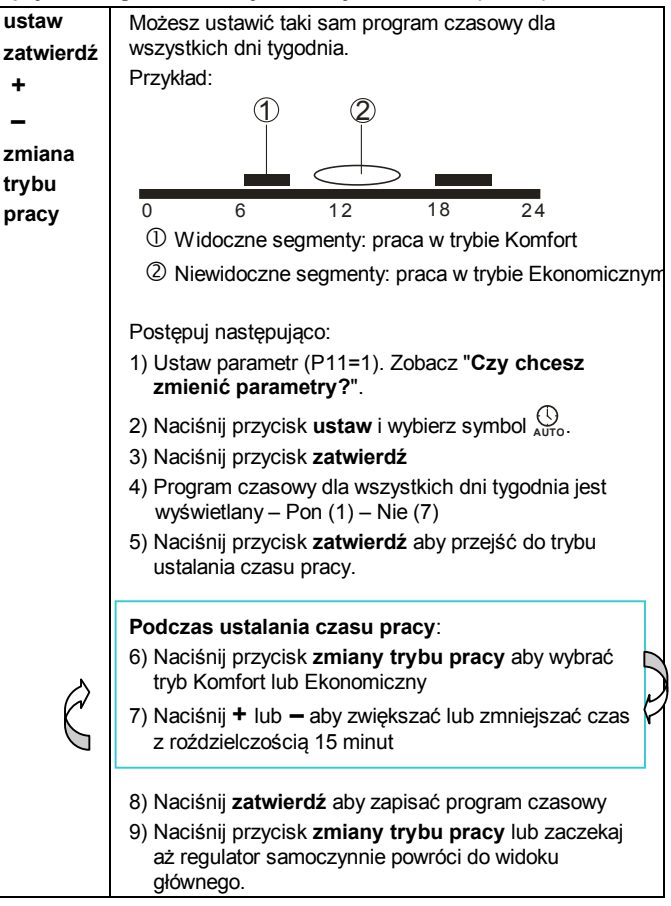

## Opcja 3: Program czasowy dla 5 dni roboczych i 2 dni weekendowych (P11=2)

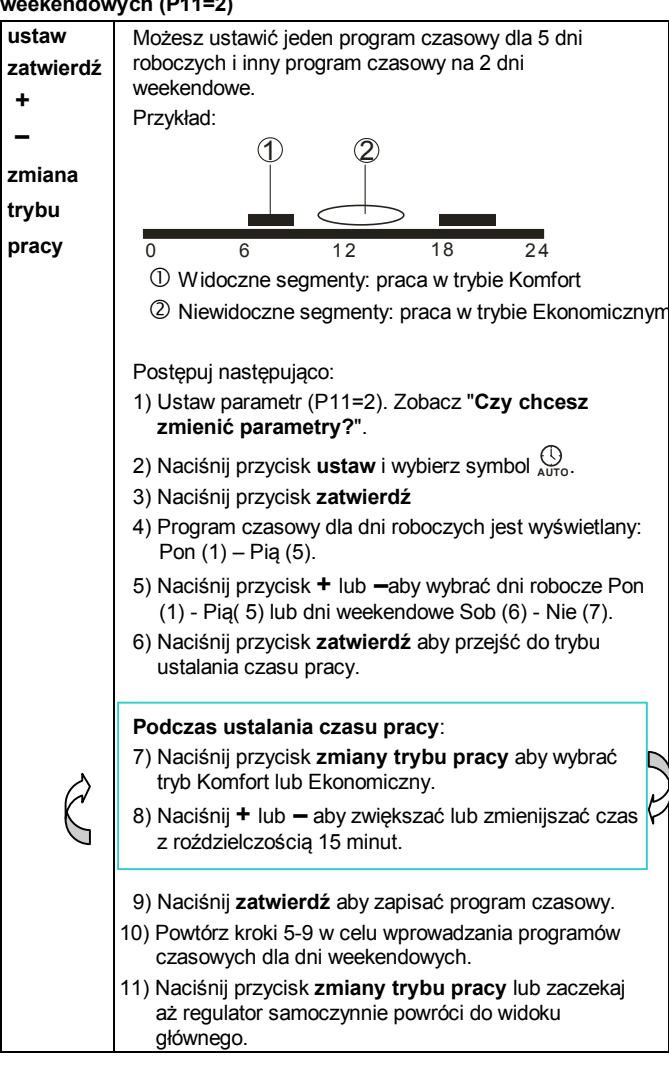

### Ustawienia fabryczne programu czasowego

| Ustawienia<br>fabryczne | Dzień / Dni           | Tryb Komfort                 | Tryb<br>Ekonomiczny              |
|-------------------------|-----------------------|------------------------------|----------------------------------|
|                         | Pon (1) – Piąt<br>(5) | 6:00 – 8:00<br>17:00 – 22:00 | 22:00 – 6:00 h<br>8:00 – 17:00 h |
|                         | Sob (6) – Nie<br>(7)  | 7:00 – 22:00 h               | 22:00 – 7:00 h                   |

### Czy chcesz załączyć przygotowanie c.w.u?

| Ľ | <ul> <li>Naciśnij przycisk</li></ul>                                                                                                    |
|---|----------------------------------------------------------------------------------------------------|
|   | <ul> <li>W trakcie pracy wyświetlany będzie symbol ⊢</li> </ul>                                                                                                    |
|   | <ul> <li>Naciśnij przycisk</li></ul>                                                                                                    |
|   | <ul> <li>Regulator ustawi tryb automatycznego programu<br/>czasowego dla przygotowania c.w.u. a na<br/>wyświetlaczu pojawi się</li> </ul>                                                                                                    |
|   | symbol 🛱 Przełączenia następują zgodnie ze zdefiniowanym programem czasowym.                                                                                                    |
|   | Jeśli chcesz zobaczyć pasek czasu programu<br>czasowego przygotowania c.w.u. naciśnij i<br>przytrzymaj przycisk ➡ przez pięć sekund.<br>Pasek czasu zacznie migać sygnalizując<br>aktualne czasy pracy. Czas po którym regulator<br>samoczynnie powróci do poprzedniego widoku<br>można zmienić ustawiając parametr P13. |
|   | <ul> <li>Naciśnij ⊨ ponownie.</li> </ul>                                                                                                    |
|   | <ul> <li>Naciśnij przycisk ⊨ ponownie aby wyłączyć.<br/>Symbol zniknie z wyświetlacza.</li> </ul>                                                                                                    |
|   | Przejście regulatora w tryb pracy Ochrona<br>(zabezpieczenie przeciwzamrożeniowe) nie ma wpływu<br>na działanie funkcji przygotowania c.w.u.                                                                                                    |
|   |                                                                                                    |

# Czy chcesz wprowadzić swój własny program czasowy dla przygotowania c.w.u.?

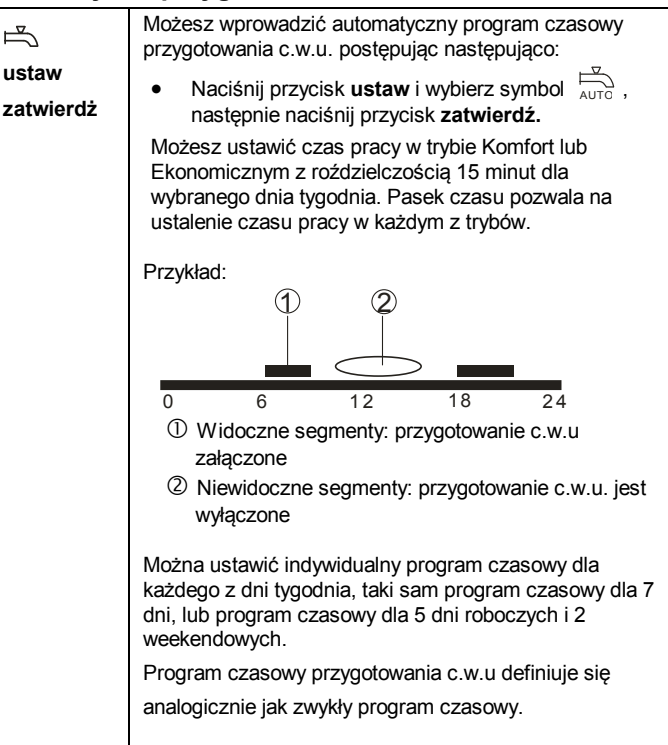

# Ustawienia fabryczne programu czasowego przygotowania c.w.u.

| Ustawienia | Dzień / Dni           | Tryb Komfort                 | Tryb                             |
|------------|-----------------------|------------------------------|----------------------------------|
| fabryczne  |                       |                              | Ekonomiczny                      |
|            | Pon (1) – Piąt<br>(5) | 6:00 – 8:00<br>17:00 – 22:00 | 22:00 – 6:00 h<br>8:00 – 17:00 h |
|            | Sob (6) – Nie<br>(7)  | 7:00 – 22:00 h               | 22:00 – 7:00 h                   |

#### Czy pojawił się symbol in na wyświetlaczu? (Dotyczy tylko wersji zasilanej bateryjnie)

Symbol I oznacza, że baterie są wyczerpane. W ymień je na dwie nowe alkaliczne baterie typu AAA. Sposób postępowania:

- Przygotuj 2 nowe baterie alkaliczne typu AAA 1,5 V
- W przeciągu 1,5 minuty: Wyjąć oprawkę baterii z regulatora, usunąć z niej zużyte baterie i włożyć nowe, po czym ponownie włożyć oprawkę baterii do regulatora.
- Zużyte baterie należy utylizować zgodnie z obowiązującymi przepisami.

#### Czy chcesz zmienić parametry?

| +               | Jeśli chcesz zmienić parametry, postępuj następująco:                                                         |  |  |
|-----------------|----------------------------------------------------------------------------------------------------|--|--|
| –<br>ustaw      | <ul> <li>Naciśnij jednocześnie przyciski + i – i przytrzymaj<br/>przez 5 sekund, a następnie puść.</li> </ul> |  |  |
| zmiana<br>trybu | <ul> <li>Wyświetlony zostanie parametr "P01" w dolnej<br/>części wyświetlacza.</li> </ul>                     |  |  |
| pracy           | <ul> <li>Naciśnij przycisk + lub – aby przejść do<br/>wybranego parametru.</li> </ul>                         |  |  |
|                 | <ul> <li>Naciśnij przycisk ok aby odblokować zmianę<br/>wartości parametru.</li> </ul>                        |  |  |
|                 | <ul> <li>Naciśnij przycisk + lub – aby zmienić parametr.</li> </ul>                                           |  |  |
|                 | <ul> <li>Naciśnij przycisk zatwierdź</li> </ul>                                                               |  |  |
|                 | <ul> <li>Naciśnij przycisk zmiany trybu pracy lub</li> </ul>                                                  |  |  |

zaczekaj aż regulator samoczynnie wyjdzie z trybu zmiany parametrów.

#### Lista parametrów

| Parametr | Opis                                   | Opis nastaw                                                       |
|----------|----------------------------------------|-------------------------------------------------------------------|
| P01      | Format wyświetlania                    | 1 = 24:00 godzinny (domyślny)                                     |
|          | czasu                                  | 2 = 12:00 AM/PM                                                   |
| P02      | Wybór °C lub °F                        | 1 = °C (domyślnie)                                                |
|          |                                        | 2 = °F                                                            |
| P03      | Standardowe                            | 1 = temperatura w                                                 |
|          | temperatury                            | 2 = wartość zadana                                                |
| P04      | Kalibracia czujnika                    |                                                                   |
| F04      | temperatury                            |                                                                   |
|          |                                        | $(-6  6^{\circ}\text{F}  z \text{ krokiem 1 }^{\circ}\text{F})$   |
|          |                                        | Domyślnie: 0 °C                                                   |
| P05      | Wartość zadana                         | 535 °C, z krokiem 0.5 °C                                          |
|          | trybu Komfot                           | (4195 °F, z krokiem 1 °F)                                         |
|          |                                        | Domyślnie: 20 °C, 68 °F                                           |
| P06      | Zablokowanie zmiany                    | 0 = OFF (domyślnie)                                               |
|          | nastawy trybu                          | 1 = ON → zablokowana i                                            |
|          | Komfort                                | ustawiona na wartość                                              |
| D07      | Wortość zodono                         | Zdeliniowaną w param. Pos                                         |
| F07      | trybu Ekonomicznego                    | $(41  95^{\circ}\text{E} = z \text{ krokiem } 1^{\circ}\text{E})$ |
|          | . ,                                    | (41951, 2  Kiokien 1 1)                                           |
| P08      | Zablokowanie zmiany                    | 0 = OEE (domyślnie)                                               |
| 1.00     | nastawy trybu                          | $1 = ON \rightarrow zablokowana i$                                |
|          | Ekonomicznego                          | ustawiona na wartość                                              |
|          |                                        | zdefiniowaną w param. P07                                         |
| P09      | Sygnalizator                           | 0 = OFF                                                           |
|          | akustyczny                             | 1 = ON (domyślnie)                                                |
| P11      | Ustawienia                             | 0 = dla poszczególnych dni<br>tvoodnia                            |
|          | programu                               | (domyślnie)                                                       |
|          | czasowego,                             | 1 = dla wszystkich 7 dni                                          |
|          | programu czasowego                     | 2 = dla 5 dni roboczych / 2 dni                                   |
|          | pizygotowania o.w.a                    | weekendowych                                                      |
| P12      | Funkcja okresowego                     | 0 = OFF (domyślnie)                                               |
|          | uruchomienia pompy                     | 1 = ON                                                            |
| P13      | Czas pokazywania                       | 00 = nie wyświetlaj                                               |
|          | programu czasowego                     | 1 = 1 minuta (domyślnie)                                          |
|          | przygotowania c.w.u                    | 2 = 2  minuty                                                     |
|          |                                        | wyświetlania od 0 do 15 minut                                     |
| P21      | Okres pomiedzv                         | 0.2 = 0.25 s                                                      |
|          | skanowaniem                            | 0.5 = 0.5 s                                                       |
|          | przycisku termostatu                   | 1.0 = 1.0 s (domyślnie)                                           |
|          | Uwaga: im krótszy<br>okres tym krótsza | 1.5 = 1.5 s                                                       |
|          | żywotność baterii                      |                                                                   |
| P22      | Przywrócenie                           | 0 = OFF (domyślnie)                                               |
|          | ustawień fabrycznych                   | 1 = Przywróć ustawienia                                           |
|          |                                        | fabryczne                                                         |
| P23      | Informacja o wersji                    | Nie ma możliwości<br>wprowadzenia zmian                           |
| 1        | oprogramowania                         | wprowauzerila zililali                                            |

Instrukcja obsługi